# BILDREMISS MEDIAHANTERAREN OCH UPLOAD & STORE

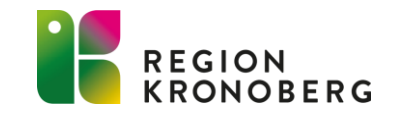

## **MEDIAINSAMLING**

#### **Tidigare Mediaverktyg** De tidigare verktygen man använt sig av är:

**Comprima –** bifogat bilder via journalvyn. **Picsara -** via ett uthopp ifrån Cosmic samlat in media som bilder, video och ljud, dock finns där ingen koppling IN i Cosmic.

#### Nya Mediaverktyg

Efter införandet av ett nytt system på Röntgen finns det nu en ny modul i Cosmic samt en ny app.

I verktyget **Mediahanteraren** skapas mediaunderlag som plockas upp i appen **Upload and store** där insamlingen sker. Media öppnas sedan direkt ifrån Cosmic via ett mediavisningsverktyg **Uniview**.

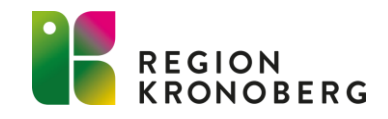

## **MEDIAHANTERAREN/ U&S- FLÖDE**

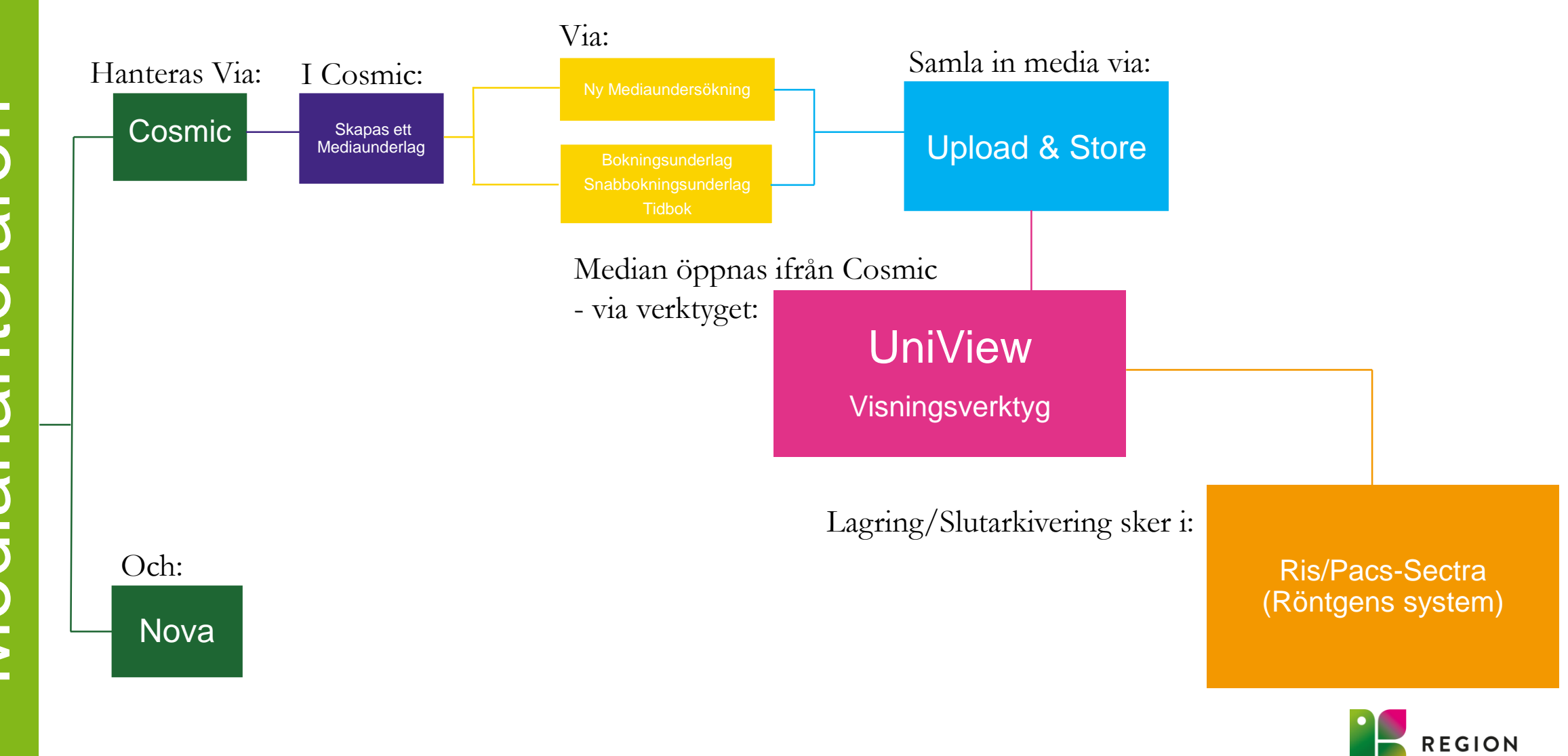

## **MEDIAHANTERAREN - COSMIC**

Mediahanteraren gör det möjligt att skapa mediaunderlag i Cosmic och importera media genom appen Upload & Store.

Mediaunderlag för en mediaundersökning kan autogenereras via bokning eller skapas manuellt.

Mediaundersökningar kan kopplas/bifogas i journalanteckningar och i remisser.

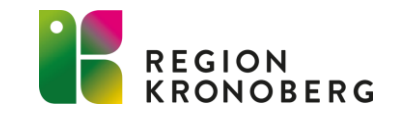

## **MEDIAHANTERAREN - COSMIC**

Via Cosmic Meny, Beställning och svar nås **Mediahanterare** och fönsterna **Mediaundersökningar** och **Ny mediaundersökning**.

| Patient               | >        | Provtagningsunderlag               | Ctrl+Skift+l | * | Ny mediaundersökning |
|-----------------------|----------|------------------------------------|--------------|---|----------------------|
| Operation             | <u>,</u> | Mediahanterare                     |              | * | Mediaundersökningar  |
| LIIIK                 | (        | Inmatning av lokala analyser       | Ctrl+Skift+L |   |                      |
| Lakemedel             | 2        | Inkorg svar                        | Ctrl+Skift+I |   |                      |
| Journal               | >        | Ej skickade radiologibeställningar |              |   |                      |
| <u>H</u> jälp         | >        | Beställningsstatus                 | Ctrl+Skift+S |   |                      |
| Externa applikationer | >        | Beställning radiologi              | Ctrl+Skift+E |   |                      |
| Beställning och svar  | >        | Beställning provbunden             | Ctrl+Skift+F | 2 |                      |

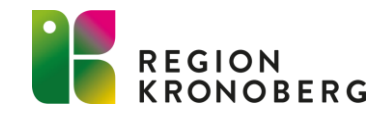

### MEDIAHANTERAREN - SKAPA EN NY MEDIAUNDERSÖKNING

Det går att skapa nya mediaunderlag via olika fönster i Cosmic

**Automatiskt flöde =** När ett nytt mediaunderlag skapas via:

- Bokningsunderlag
- Snabbokningsunderlag
- Tidbok

**Manuellt flöde =** När ett nytt mediaunderlag skapas via:

• Ny mediaundersökning

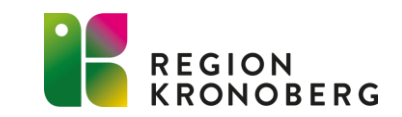

## AUTOMATISKT FLÖDE

### Automatiskt flöde

En mediaundersökning som skapas via

- Bokningsunderlag
- Snabbokningsunderlag
- Tidbok

Det är en inställning på vårdtjänsten som styr om informationen i Mediaundersökning är förifylld. Det går att ändra informationen i Mediaundersökning fram till patienten är ankomstregistrerad i kassan. Verksamheten beställer vilka vårdtjänster som ska vara vara inställda med en förvald Mediaundersökning.

När en mediaundersökning läggs till via automatiskt flöde skapas det även ett underlag i vyn Mediaundersökningar.

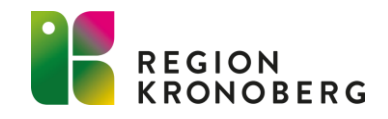

## MANUELLT FLÖDE

### Fönstret Ny Mediaundersökning

Här skapas en Ny mediaundersökning manuellt.

Med **Direktkopplad utrustning** kan undersökningen skickas till utrustningens arbetslista för mediafångst. Detta är utrustningar som har en automatisk koppling till arkivet, tex Upload & Store

### **OBS!! Händelsedatum ?**

| 🗘 Ny mediaundersökning 19                                        | _                                                                   | . o × |
|------------------------------------------------------------------|---------------------------------------------------------------------|-------|
| Vårdkontakt                                                      |                                                                     |       |
| 😑 2023-03-27 41. Vaccination - Vårdcentralssjuksköterska, Visust | est (distriktssköterska), Vårdcentralen Alvesta, Vårdcentralen Alve | •     |
| Vårdpersonal                                                     | Mediaenhet                                                          |       |
| Vårdcentralssjuksköterska, Visustest, distriktssköterska         | <ul> <li>Vårdcentralen Alvesta</li> </ul>                           | •     |
| Undersökning                                                     | Händelsedatum                                                       |       |
| Nevus                                                            | 2023 - 03 - 27 (§ 14:08)                                            |       |
| Utrustning <del>styp</del>                                       | Utrustning                                                          |       |
| Friståer de Direktkopplad                                        | VC Alvesta                                                          | •     |
| Patienten godkänner att media används i utbildningssyfte         |                                                                     |       |
|                                                                  |                                                                     |       |
|                                                                  | Stäng Spara Spara och skicka till utrustning                        | g     |
|                                                                  |                                                                     |       |
|                                                                  |                                                                     |       |
|                                                                  |                                                                     |       |
|                                                                  |                                                                     |       |
|                                                                  |                                                                     |       |
|                                                                  |                                                                     |       |
|                                                                  |                                                                     |       |
|                                                                  |                                                                     |       |
|                                                                  |                                                                     |       |

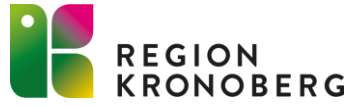

## **MEDIAHANTERAREN - MEDIAUNDERSÖKNINGAR**

Fönstret Mediaundersökningar: Visar alla mediaundersökningar som är tillgängliga för en enskild patient eller alla patienter på din inloggade enhet.

Media kan ifrån detta fönster öppnas och visas via en mediavisare.

Det går även att filterara utefter mediaundersökningens

|                             |           |      |                                      |                                                 |                                                  | status.         | _                    |                                        |                          | _     |            |              |
|-----------------------------|-----------|------|--------------------------------------|-------------------------------------------------|--------------------------------------------------|-----------------|----------------------|----------------------------------------|--------------------------|-------|------------|--------------|
| Mediaundersökningar         |           |      |                                      |                                                 |                                                  |                 | St                   | tatus                                  |                          |       |            | _ D>         |
| Visa vy för<br>Vald patient | patienter | Från | Till<br>d åååå-mm-dd                 | Vårdande enhet<br>Akutgeriatrisk avdelning 13 ( | +8)   Fler filter                                | )               |                      | Välj status                            | ▼<br>ad                  | 1     |            | Rensa filter |
| Personnummer                | Patient   | c    | Datum och tid                        | Undersökning                                    | Vårdkontakt                                      | Vårdpersonal Vi | åro                  | Plane                                  | rad<br>d                 | 1     | UMMER      | Uppdatera    |
| 19 82 <sup>7</sup>          |           | 2    | 2022-05-03 13:00                     | Sår                                             | 2022-05-03 - 2022-05-0                           | A               | ku<br>ku             | 🔄 Media<br>🗌 Ska m                     | a finns<br>nakuleras     | -1    | 000001306  | 8            |
| 19                          |           | 2    | 2022-05-03 00:00                     | Sår<br>Reumatism uppfölining                    | 2022-05-03, Ny, 1. Mott                          | A               | ku -2                |                                        | kad och Makulerad        |       |            |              |
| 19                          |           | 2    | 2022-03-02 00:44                     | Ultraljud                                       | 2021-03-16 - 2021-03-1                           | Al              | kutgeria             | atrisk avdelning.                      | Avbokad                  | TCC-  | 0000001137 |              |
| 19                          |           | 2    | 2022-04-21 08:44                     | Reumatism uppföljning                           | 2022-04-21 - 2022-04-2                           | A               | kutgeria             | atrisk avdelning.                      | Avbokad                  | TCC-I | 0000001311 |              |
| 19                          |           | 2    | 2022-04-21 08:44<br>2022-04-21 08:44 | Hudförändring<br>Hudförändring                  | 2022-04-21 - 2022-04-2<br>2022-04-21 - 2022-04-2 | Al              | kutgeria<br>kutgeria | atrisk avdelning.<br>atrisk avdelning. | Ska makuleras<br>Avbokad | TCC-  | 0000001303 | ×            |
| 19<br>19                    |           | 2    | 2022-04-21 08:44<br>2022-04-21 08:44 | Ultraljud<br>Sår                                | 2022-04-21 - 2022-04-2<br>2022-04-21 - 2022-04-2 | A               | kutgeria<br>kutgeria | atrisk avdelning.<br>atrisk avdelning. | Media finns<br>Avbokad   | TCC-  | 0000001114 |              |
| 19                          |           | 2    | 2022-04-21 08:44<br>2022-04-21 08:44 | Sår<br>Hudförändring                            | 2022-04-21 - 2022-04-2<br>2022-04-21 - 2022-04-2 | A<br>A          | kutgeria<br>kutgeria | atrisk avdelning.<br>atrisk avdelning. | Avbokad<br>Avbokad       | TCC-  | 0000001108 |              |
| 19                          |           | 2    | 2022-04-21 08:44                     | Reumatism uppföljning<br>Hudförändring          | 2022-04-21 - 2022-04-2<br>2022-04-21 - 2022-04-2 | A               | kutgeria<br>kutgeria | atrisk avdelning.<br>atrisk avdelning. | Avbokad<br>Avbokad       | TCC-  | 0000001309 | •••          |
| 19 826.                     |           | 2    | 2022-04-21 08:44                     | Reumatism uppföljning                           | 2022-04-21 - 2022-04-2                           | A               | kutgeria             | atrisk avdelning.                      | Media finns              | TCC-  | 0000001113 |              |

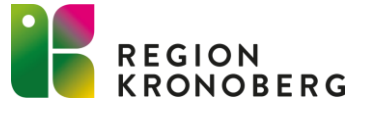

| < < 1 − 16 av 16 > >|

## MEDIAHANTERARE - STATUSBESKRIVNING

Skapad

Planerad

Bokad

Media finns

Makulerad/ Ska

makuleras

Avbokad

**Statusbeskrivning:** En mediaundersökning kan ha 6 olika statusar

| Status 🛧      | US NUMMER      |           |
|---------------|----------------|-----------|
| Skapad        |                |           |
| Media finns   | TCC001-0000409 |           |
| Ska makuleras | TCC001-0000408 | $\otimes$ |
| Bokad         | TCC001-0000002 |           |
| Makulerad     | TCC001-0000423 | $\otimes$ |
| Planerad      |                |           |
| FidileTau     |                |           |

• När en mediaundersökning är skapat via ett automatiskt flöde (via bokningsunderlag, snabbokningsunderlag) så får den alltid status **'Skapad'.** I det här statuset går det endast att **Avboka** och **Makulera** undersökningen. Om bokningsunderlaget, snabbokningsunderlaget tas bort får mediaundersökningen status **Avbokad** i vyn mediaundersökningar.

• När mediaundersökningen skapas manuellt (via Ny mediaundersökning) och sparas får den status **'Planerad'.** I det här skedet är ingen information skickat till arkivet och det går att ändra i mediaundersökningens information.

•När en mediaundersökning skapad via ett automatiskt flöde bokas i tidboken. Eller om det är en manuellt skapad mediaundersökning med direktkopplad utrustning som sparats via valet "Spara och skicka till utrustning" får den status **"Bokad".** I detta status har informationen skickats till arkivet och det finns inte möjlighet att redigera i undersökningen i detta läge.

• När media är importerad till mediaundersökningen och har sparats i mediaarkivet får den status "Media finns". Det skapas även en journalreferens

 Status när mediaundersökningen är makulerad eller ska makuleras. Det går att makulera alla undersökningar förutom dem med status "Media finns" De mediaundersökningar med status "Media finns" som behöver makuleras får status "Ska makuleras". Detta för att undersökningen endast kan makuleras av behörig personal - Här ska kontakt med Röntgen tas.

• Mediaundersökning får status "Avbokad" när den aktivt avbokas via Tidboken, Mediaundersökningar, men även tas bort ifrån ett bokningsunderlag med status skapad, planerad, bokad.

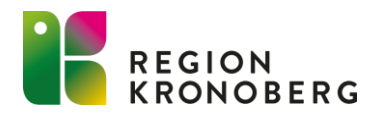

## MEDIAUNDERSÖKNING – US NUMMER

#### Vid status:

- Bokad
- Media finns
- Makulerad
- Ska Makuleras

| <br>Status 🛧  | US NUMMER      |           |
|---------------|----------------|-----------|
| Skapad        |                |           |
| Media finns   | TCC001-0000409 | •••       |
| Ska makuleras | TCC001-0000408 | $\otimes$ |
| Bokad         | TCC001-0000002 | •••       |
| Makulerad     | TCC001-0000423 | $\otimes$ |
| Planerad      |                | •••       |
|               |                |           |

Har det skapats ett unikt id nummer för mediaundersökningen som kan ses i fönstret Mediaundersökningar.

Bra att känna till då detta efterfrågas vid ev kontakt med Röntgen och VISsupporten.

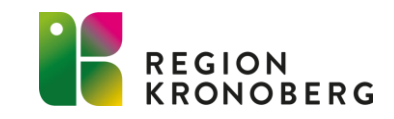

## **AVBOKA/MAKULERA UNDERSÖKNING**

Det går att avboka /makulera mediaundersökning beroende på vilket status den har uppnått.

#### Avboka:

- Status **Skapad** kan avbokas via bokningsunderlaget eller via fönstret mediaundersökningar.
- Status **Planerad** avbokas via fönstret mediaundersökningar.
- Status **Bokad** avbokas via tidboken. Antingen så tas hela tiden bort eller tas mediaundersökningen bort i bokningsunderlaget.

#### Makulera:

- Status Skapad, Planerad och Bokad är det möjligt att makulera undersökningen direkt ifrån Cosmic.
- Status Media finns kan däremot inte makuleras ifrån Cosmic på grund av säkerhetsskäl.

Makulering sker via valet "Ska makuleras" - Notifikation kommer upp.

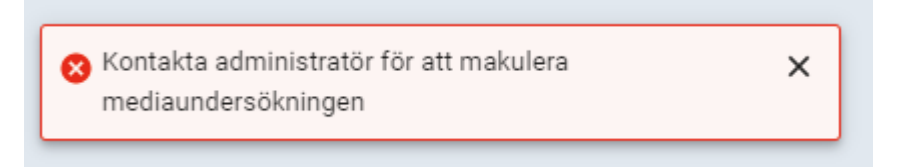

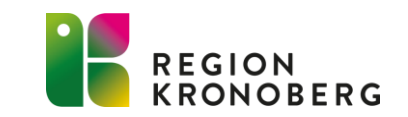

Kontakt ska då ske med röntgen tel 7499 som makulerar undersökningen ifrån röntgens bildsystem Pacs.

## MEDIAHANTERARE - KOPPLA/BIFOGA -UNIVIEW

### Koppla/bifoga mediaundersökningar

Det går att koppla/bifoga utförda mediaundersökningar i vyerna:

- Journalanteckning Bifoga vid sökord
- Remiss:
- Skicka remiss
- Remissvar

Se mediaundersökningar via mediavisaren UniView som är ett visningsverktyg och nås via Cosmic.

Det går att öppna och se på utförda mediaundersökningar i vyerna:

- Mediaundersökningar
- Journalanteckning
- Remiss
- Nova

#### Behörighet:

För att kunna öppna mediavisaren UniView krävs det en behörighet så kallat Medarbetaruppdrag - Vård och behandling.

Denna behörigheten lägger en administratör upp i verksamhetenskatalogen på din enhet.

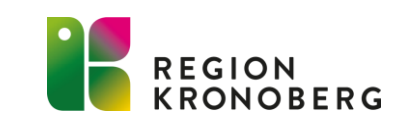

## **UNIVIEW- VISNINGSVERKTYG**

Ifrån vyn Mediaundersökningar kan UniView öppnas som visningsverktyg på mediaundersökningar där Media finns via:

| 🗘 Mediaundersökn | ingar                    |                       |                           |                        |             |                    |             |                | _ @ ×        |
|------------------|--------------------------|-----------------------|---------------------------|------------------------|-------------|--------------------|-------------|----------------|--------------|
| Visa vy för      | Alla patienter           | Till       åååå-mm-dd | Media Enhet<br>Välj enhet | ← Fler filter          |             |                    |             |                | Rensa filter |
|                  | Duind                    |                       |                           |                        |             |                    |             |                | Uppdatera    |
| 19 9             | r Patient<br>Kronoberg F | 2022-07-05 10.42      | EKO                       | 2022-04-04 - 2022-06-1 | (IT-utveckl | Kirurgavdelning 33 | Media finns | TCC001-0000517 |              |
| 19 9             | Kronoberg ł              | 2022-06-28 14:14      | ЕКО                       | 2022-04-04 - 2022-06-1 | (IT-utveckl | Kirurgavdelning 33 | Media finns | TCC001-0000504 |              |
| 49.9             | Kronoberg I              | 2022-07-01 10:56      | ЕКО                       | 2022-04-04 - 2022-06-1 | (IT-utveckl | Kirurgavdelning 99 | Bokad       | TCC001-0000514 |              |
| 19 9             | Kronoberg Kission        | 2022-07-01 10:55      | EKO                       | 2022-04-04 - 2022-06-1 | (IT-utveckl | Kirurgavdelning 33 | Bokad       | TCC001-0000513 |              |

Dubbelklicka på aktuell undersökningsrad.

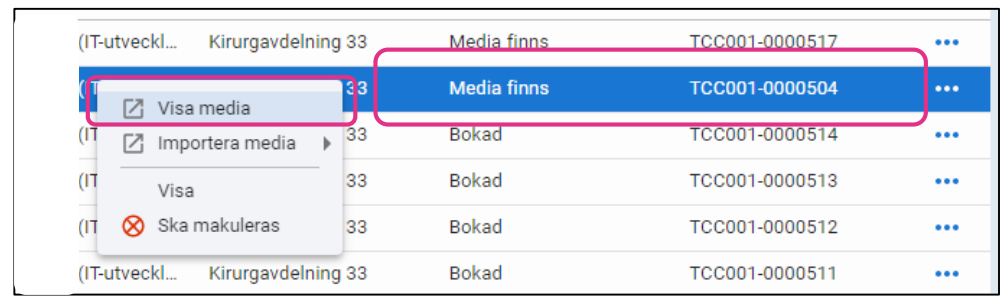

Högerklick på undersökningsraden - Visa media

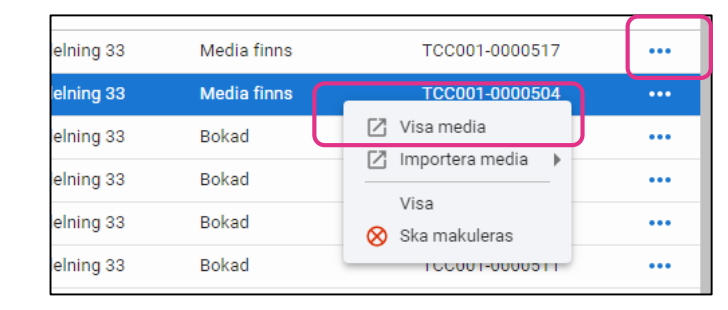

Klick på kontextmenyn på aktuell mediaundersökning – Visa media.

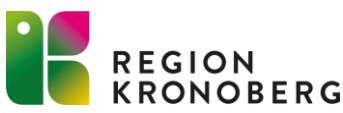

## UNIVIEW-VISNINGSVERKTYG

UniView öppnas och den insamlade Median visas upp.

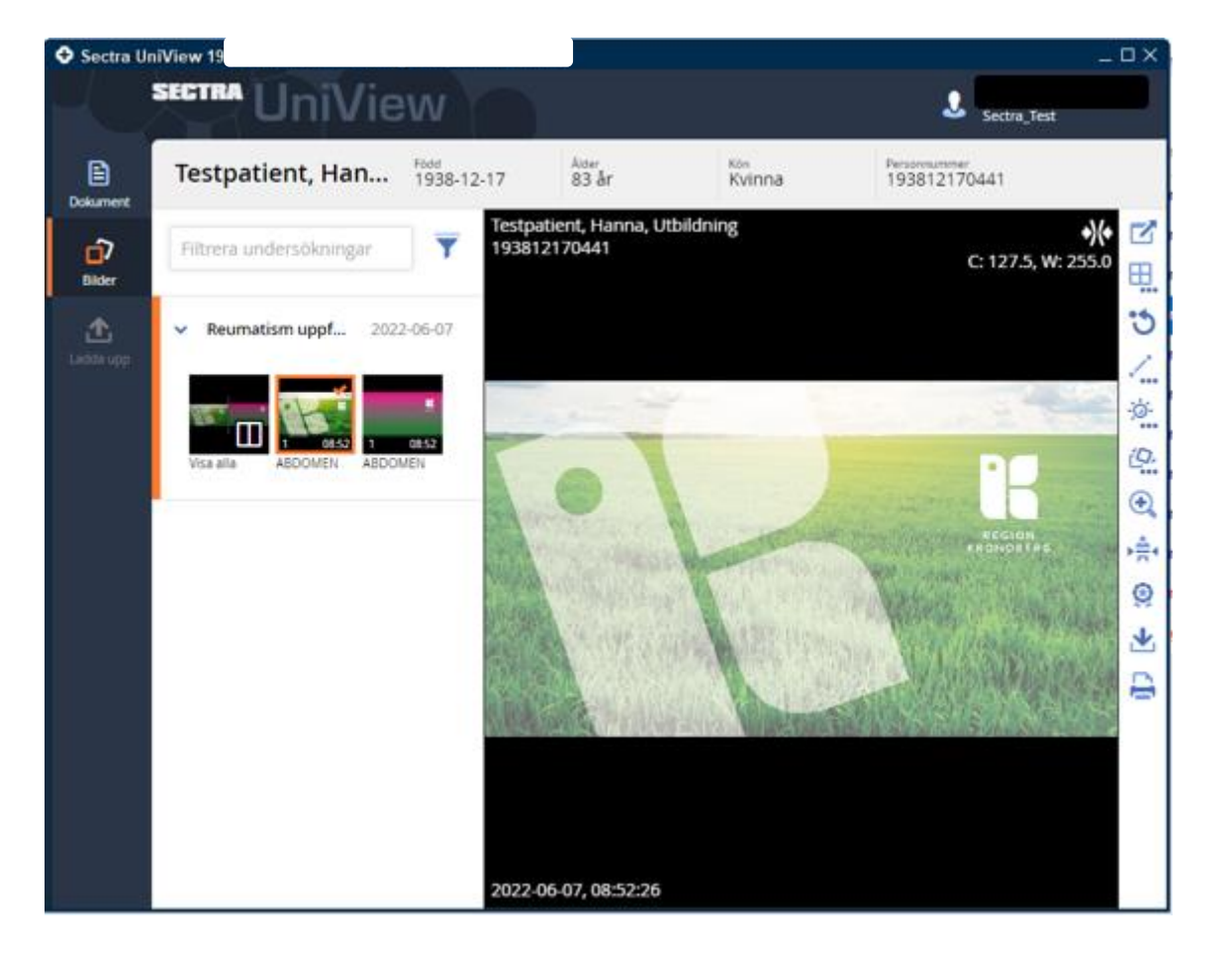

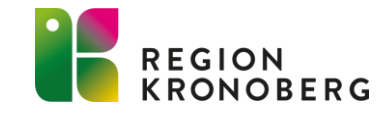

## SE MEDIA VIA JOURNALANTECKNING

Ifrån Journalen går det att bifoga media i en journalanteckning.

| 🗘 Journal: 19                              |                    |                          |                                  |                    |
|--------------------------------------------|--------------------|--------------------------|----------------------------------|--------------------|
| Journal:                                   |                    |                          |                                  |                    |
| 💋 Kirurgkliniken                           |                    |                          |                                  |                    |
| 👰 Gemensamma dokument                      | Skopiundersökning  |                          |                                  | 2022-09-01 14:33   |
| Patientformulär                            | Läkarmall skopi    |                          |                                  |                    |
| Region Kronoberg                           | (Adm IT-avd)       |                          |                                  | Kirurgavdelning 33 |
| Vårdcentraler                              | C                  |                          |                                  | Kirurgkliniken     |
|                                            | Legitimationssätt  | 🖉 2022-06-28 14:14 EKO   |                                  |                    |
| 7 Rehabilitering                           | Kontaktorsak       | Koloskopi                | Ändra                            |                    |
| 🕨 🚛 Andra vårdgivare                       | Planering          | Återbesök om 2 veckor.   | Radera                           |                    |
| 🕨 🍶 Andra vårdgivare kommun                |                    |                          | Sätt som 'Ei klar för signering' |                    |
| 🕨 🐙 Alla referenser                        | Skopiundersökning  |                          | Signera                          | 2022-08-30 14:18   |
| Dournaltabell                              | Läkarmall skopi    |                          | Signera                          |                    |
| Lilivaxtkurva     Dokument och blanketter  | (Adm IT-avd)       | C                        | Signera med vidimerare           | Region Kronoberg   |
| Blanketter                                 |                    |                          | Öppna bifogad fil                | Kirurgkliniken     |
| Centralt skannade dokument                 | Legitimationssätt  | Godkänd legitimation     | Kopiera värda                    |                    |
| 📋 Bifogade filer                           | Kvalitetsregister  | Godkänner                | - Kopiera varue                  |                    |
| Rapportblad                                | Kontaktorsak       | Koloskopi                | Ändra vårdkontakt, datum och tid |                    |
| 🔺 🥼 Vårdplan                               | Status             |                          | Visa sökordsinformation          |                    |
| 🍅 Vårdplan Sårbehandling (2022-08          | Rektalundersökning | 🖉 2022-07-05 10:42 EKO ( | Vice entrolypingsinformation     |                    |
| Gedicinska vårdåtagande Enbetens kontakter | Planering          | Återbesök om 3 veckor.   | visa anteckningsinformation      |                    |

För att öppna median klicka på länken vid gemet eller högerklick - Öppna bifogad fil.

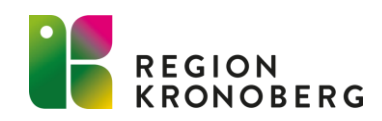

## BIFOGA MEDIAUNDERSÖKNING I SKICKA REMISS

Det går att bifoga en Mediaundersökning när en remiss skapas.

| Information om vårdförlopp*           | Införda vårdfölopp         |                                          |                                           |
|---------------------------------------|----------------------------|------------------------------------------|-------------------------------------------|
|                                       | Kortversion malignt melano | <u>m</u>                                 |                                           |
| Diagnos, fråga*                       | Cancerutredning, malignt n | nelanom                                  |                                           |
| Status*                               |                            |                                          |                                           |
| Utseende*                             |                            |                                          |                                           |
| Anamnes*                              |                            |                                          |                                           |
| Antikoagulantia /<br>trombocyhämmare* |                            |                                          |                                           |
| Information*                          |                            |                                          |                                           |
| Skannat dokument                      |                            |                                          |                                           |
| Skannat dokument - media              |                            |                                          | Ta bort                                   |
| ction                                 |                            |                                          |                                           |
|                                       | Mediaundersökning          | 2023-03-14 15:00, Nevus, Läkare, Test (I | läkare), Vårdcentralen Alvesta            |
|                                       |                            |                                          | Ny mediaundersökning                      |
|                                       |                            |                                          | Lägg till och ta bort mediaundersökningar |

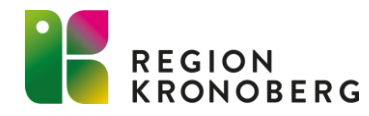

## **SE MEDIA VIA REMISS**

Det går att öppna en bifogad Mediaundersökning ifrån Inkommande remisser.

| 🔂 Hantera inkommande | remisser 19                                                                                               |
|----------------------|----------------------------------------------------------------------------------------------------|
| Konsultationsremiss  | Svar Journal Läkemedelslista Labsvar                                                                      |
|                      | 1 🏕 🐔                                                                                                    |
| Remissdatum          | 2022-09-16                                                                                                |
| Kontakt              | 2022-04-04 13. Vårdtillfälle - Läkare8, Visustest (läkare8), Kirurgavdelning 33, Kirurgkliniken, Pågående |
| Remiss till          | Vederbörande, Läkare (), Akutmottagningen medicin Växjö                                                   |
| Remiss från          | Läkare, Test (läkare), Akutvårdsavdelningen kirurgi                                                       |
| Remissmall           | Konsultation                                                                                              |
| Diagnos, fråga*      | Test Mediahanteraren                                                                                      |
| Anamnes, status*     | Test                                                                                                    |
| Mediaundersökning    | 2022-09-05 15:10, ERCP, Läkare8, Visustest (läkare8), Kirurgavdelning 33                                  |
|                      | <b>↑</b>                                                                                                  |
|                      |                                                                                                    |
|                      |                                                                                                    |
|                      |                                                                                                    |

Öppna Mediaundersökningen med att klicka på länken.

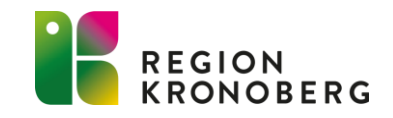

## SE MEDIA VIA REMISSVAR

Det går i ett remissvar att öppna en länkad journalanteckning där en Mediaundersökning är bifogad.

#### Detta går att göra ifrån vyerna:

- Osignerat/ovidimerat
- Inkorg svar
- Inkommande/Utgående remisser
- Patientens svarslista

| Slutsvar Länkade journalanteckninga                  | r T                                        |                          |
|------------------------------------------------------|--------------------------------------------|--------------------------|
|                                                      |                                            |                          |
| Anteckning Anteckning kir/ort                        | 2022-09-14 09:52                           |                          |
|                                                      | Kirurgmottagningen Växjö<br>Kirurgkliniken | <u> </u>                 |
| Remitterande vårdgivare<br>Onkologisk sammanfattning | Test<br>2022-09-14 15:10 Bentät            | Ð                        |
|                                                      |                                            | $\rightarrow \leftarrow$ |
|                                                      |                                            |                          |
|                                                      |                                            | <u>الم</u>               |
|                                                      |                                            | $\equiv \uparrow$        |
|                                                      |                                            | - 1                      |
|                                                      |                                            |                          |
|                                                      | 1 av 1 anteckningar visas                  |                          |
|                                                      | Allt laddat                                |                          |
|                                                      | Skriv ut                                   | V <u>i</u> dimera        |

Öppna den bifogade mediaundersökningen precis som ifrån Journalen. Klicka direkt på länken vid gemet eller högerklick - **Öppna bifogad fil.** 

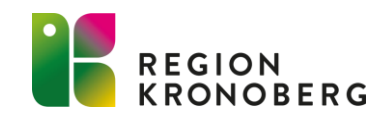

## ATT TÄNKA PÅ

- Mediaunderlag utan media rensas efter 30 dagar. Undersökningen blir rödmakerad i fönstret Mediaundersökningar
- Rödmarkerat mediaunderlag i fönstret Mediaundersökningar vid skapandet av ett mediaunderlag Detta tyder på att något gått fel och mediaunderlaget har då inte skickats vidare till utrustningen. Skicka igen.
- Viktigt att tänka på att Vårdkontaktens datum följer mediaundersökningen.
- Inte använda "patienten godkänner att media används i utbildningssyfte" efter som det inte går att ångra eller spåra.

## **AUTENTISERING UPLOAD AND STORE**

**Behörighet:** För att kunna autentisera sig behövs *Medarbetaruppdrag - Vård och behandling*. Denna behörigheten lägger en administratör upp i verksamhetenskatalogen på din enhet.

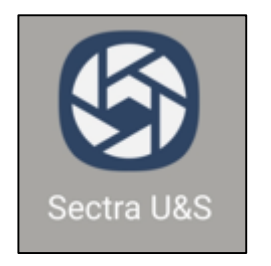

| 09:43 mån 20 mars |                     | 🕈 VPN 49 % 🔳 |
|-------------------|---------------------|--------------|
|                   | SECTRA              |              |
|                   |                     |              |
|                   |                     |              |
|                   | Upload & Store      |              |
|                   | opioda a otorio     |              |
|                   |                     |              |
| Användare         |                     |              |
| Anvanuare         |                     |              |
|                   |                     | ~            |
| PIN               |                     |              |
|                   | Väli användare      |              |
| 1                 | Valjanvandare       |              |
|                   |                     |              |
|                   |                     |              |
|                   | 2                   |              |
|                   | lägg till användare |              |
|                   |                     |              |
|                   |                     |              |
|                   |                     |              |
|                   |                     |              |
|                   |                     |              |
|                   | Avbryt              |              |
|                   |                     |              |
|                   |                     |              |
|                   |                     |              |
|                   |                     |              |
|                   |                     |              |
|                   |                     |              |
|                   |                     |              |
|                   |                     |              |
|                   |                     |              |
|                   |                     |              |
|                   | 1.4.2               |              |
|                   |                     |              |

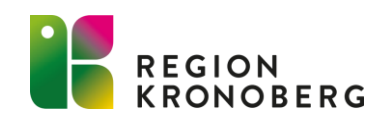

## **AUTENTISERING UPLOAD AND STORE**

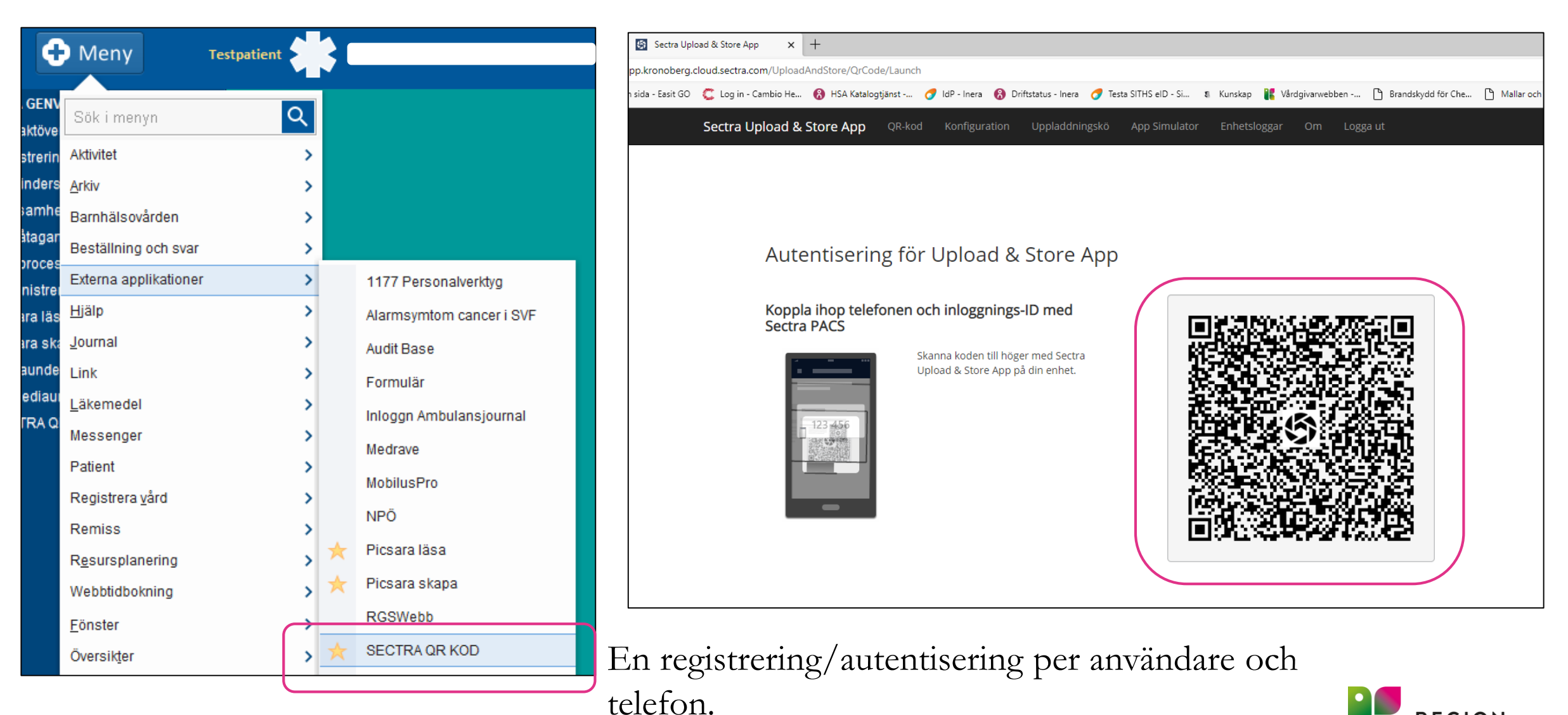

Omautentisering behöver utföras efter 6 månader.

### **AUTENTISERING UPLOAD AND STORE**

| Sectra Upload & Store                          | Väli PIN-kod                             |             |
|------------------------------------------------|------------------------------------------|-------------|
| Välj en ny personlig PIN-kod med<br>Ny PIN-kod | d mellan 4 och 12 siffror för appen på d | enna enhet. |
| Bekräfta PIN-kod                               |                                          |             |
|                                                | SPARA                                    |             |
|                                                | SPARA                                    |             |
|                                                |                                          |             |
|                                                |                                          |             |
|                                                |                                          |             |
|                                                |                                          |             |
|                                                |                                          |             |
|                                                |                                          |             |
|                                                |                                          |             |

Välj en Pin-kod 4-12 siffror

Vid omautentisering efter 6 mån eller om man glömt lösenordet – kommer en fråga om byta pinkod eller behålla den gamla.

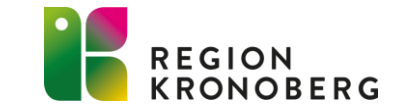

## SAMLA IN MEDIA

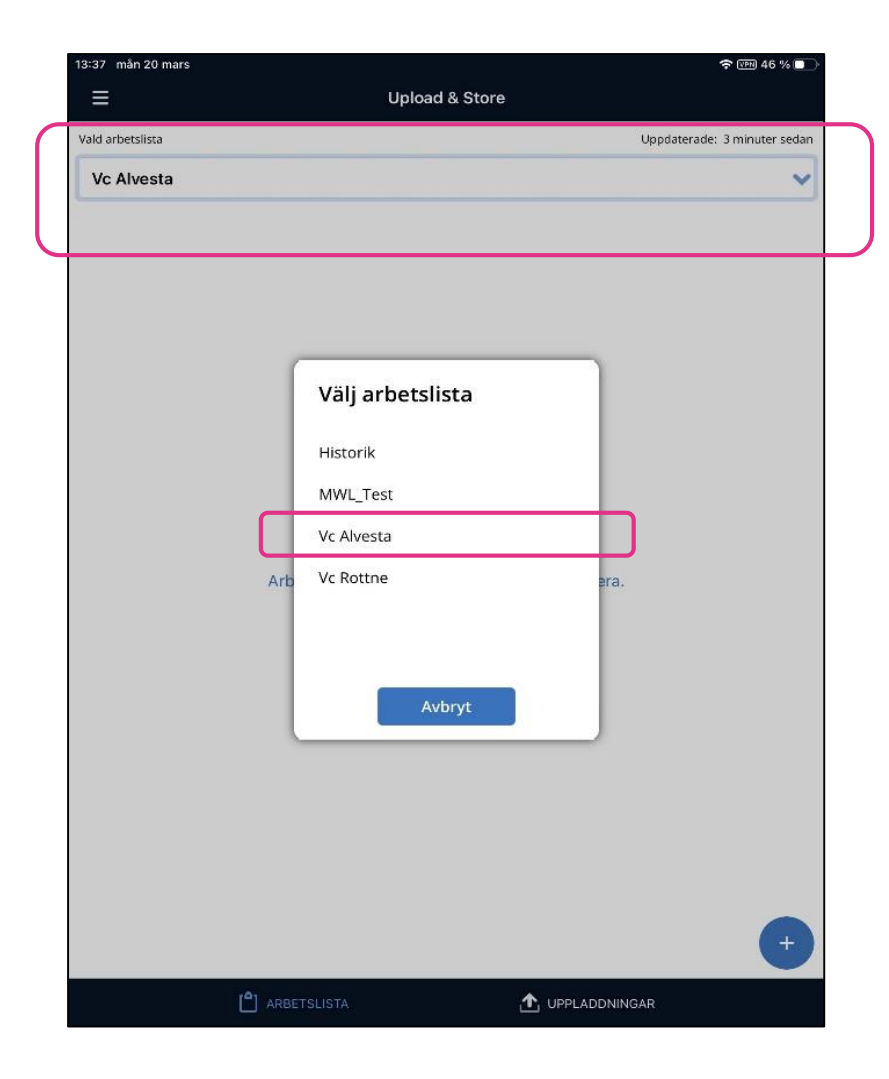

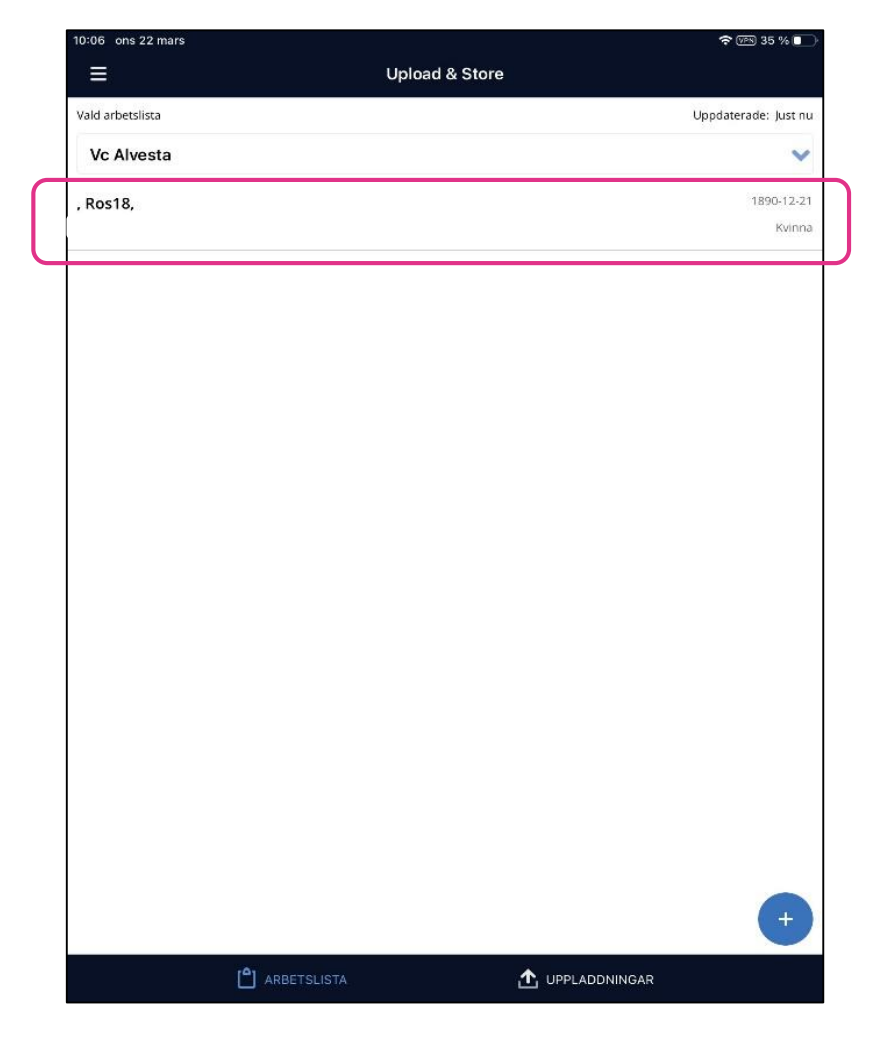

Mediaunderlaget är synligt i worklisten 10 h före och efter bokningen händelsetiden

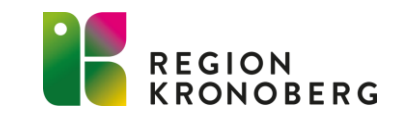

## SAMLA IN MEDIA -UNDERSÖKNINGSKOMMENTAR

| 57 mán 20 mars           |              |            | হু 🖭 43 % 🔲 |
|--------------------------|--------------|------------|-------------|
| 🕻 Upload & Store         | Undersökning |            |             |
| Õppna i UniView          |              | Välj media |             |
| , Ros18,                 |              |            | 1890-12-21  |
|                          |              |            | Kvinna      |
| Jndersökningsbeskrivning |              |            |             |
| levus                    |              |            |             |
| Indersökningskommentarer |              |            |             |
|                          |              |            |             |
|                          |              |            |             |
|                          |              |            |             |
|                          |              |            |             |
|                          |              |            |             |
|                          |              |            |             |
|                          |              |            |             |
|                          |              |            |             |
|                          |              |            |             |
|                          |              |            |             |
|                          |              |            |             |
|                          |              |            |             |
|                          |              |            |             |
|                          |              |            |             |
|                          |              |            |             |
|                          |              |            |             |
|                          |              |            |             |
|                          |              |            |             |
|                          |              |            |             |
|                          |              |            |             |
|                          |              |            |             |

| Vpload & Store           | Unde   | ersökning |            |           |
|--------------------------|--------|-----------|------------|-----------|
| Õppna i U                | niView |           | Valj media |           |
| , Ros18,                 |        |           |            | 1890-12-2 |
|                          |        |           |            | Kvinn     |
| Undersökningsbeskrivning |        |           |            |           |
| Nevus                    |        |           |            |           |
| Undersökningskommentare  | (      |           |            |           |
| Hudförändring            |        |           |            |           |
|                          |        |           |            |           |
|                          |        |           |            |           |
|                          |        |           |            |           |
|                          |        |           |            |           |
|                          |        |           |            |           |
|                          |        |           |            |           |
|                          |        |           |            |           |
|                          |        |           |            |           |
|                          |        |           |            |           |
|                          |        |           |            |           |
|                          |        |           |            |           |
|                          |        |           |            |           |
|                          |        |           |            |           |
|                          |        |           |            |           |
|                          |        |           |            |           |
|                          |        |           |            |           |
|                          |        |           |            |           |
|                          |        |           |            |           |
|                          |        |           |            |           |
|                          |        |           |            |           |
|                          |        |           |            |           |
|                          |        |           |            |           |
|                          |        |           |            |           |
|                          |        |           |            |           |
|                          |        |           |            |           |
|                          |        |           |            |           |
|                          |        |           |            |           |
|                          |        |           |            |           |
|                          |        |           |            |           |
|                          |        |           |            |           |
|                          |        |           |            |           |
|                          |        |           |            |           |
| 🙆 KAMEI                  | RA     |           |            |           |
| S KAME                   | RA     |           | LADDA-UPP  |           |

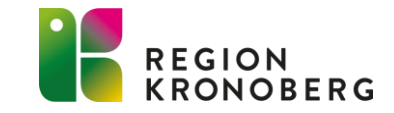

### SAMLA IN MEDIA

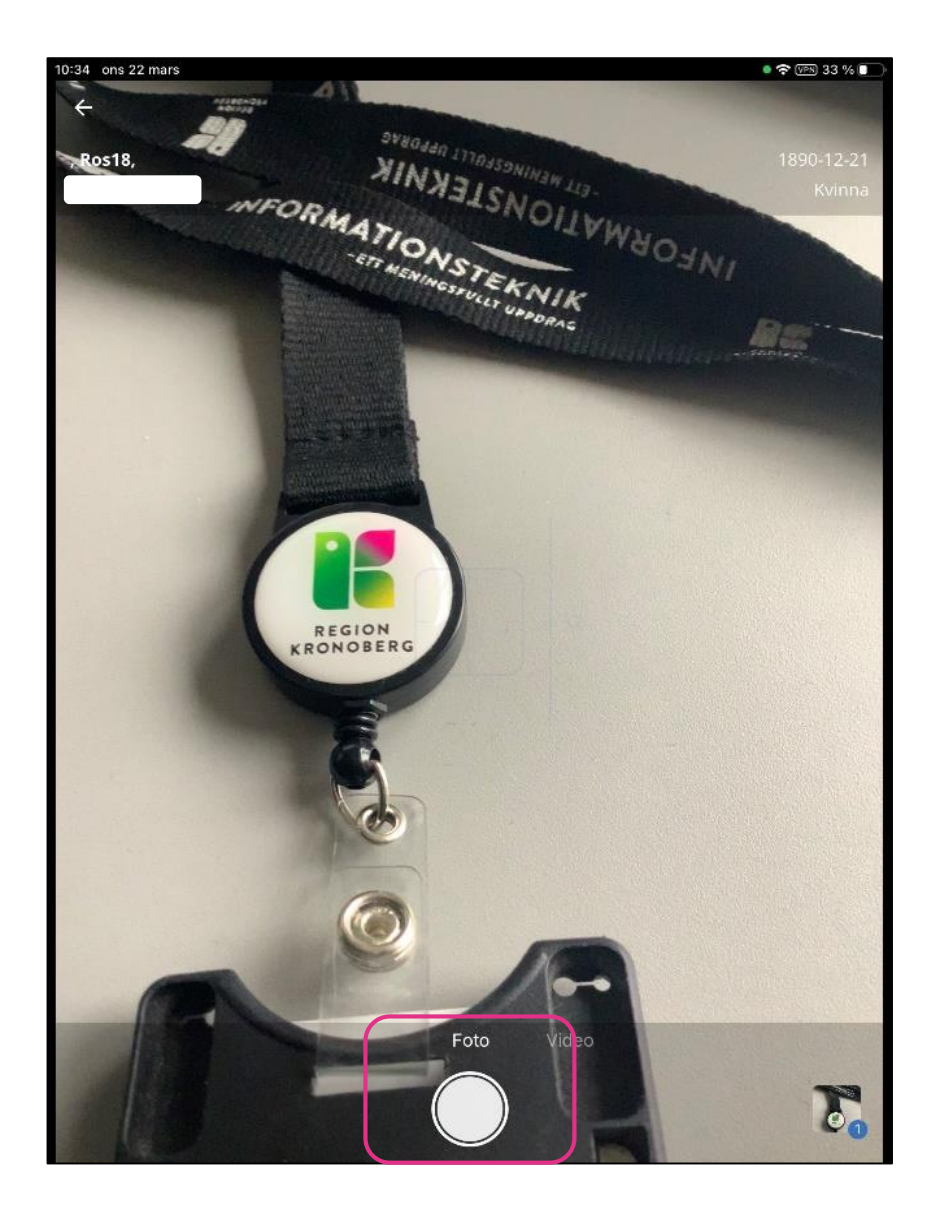

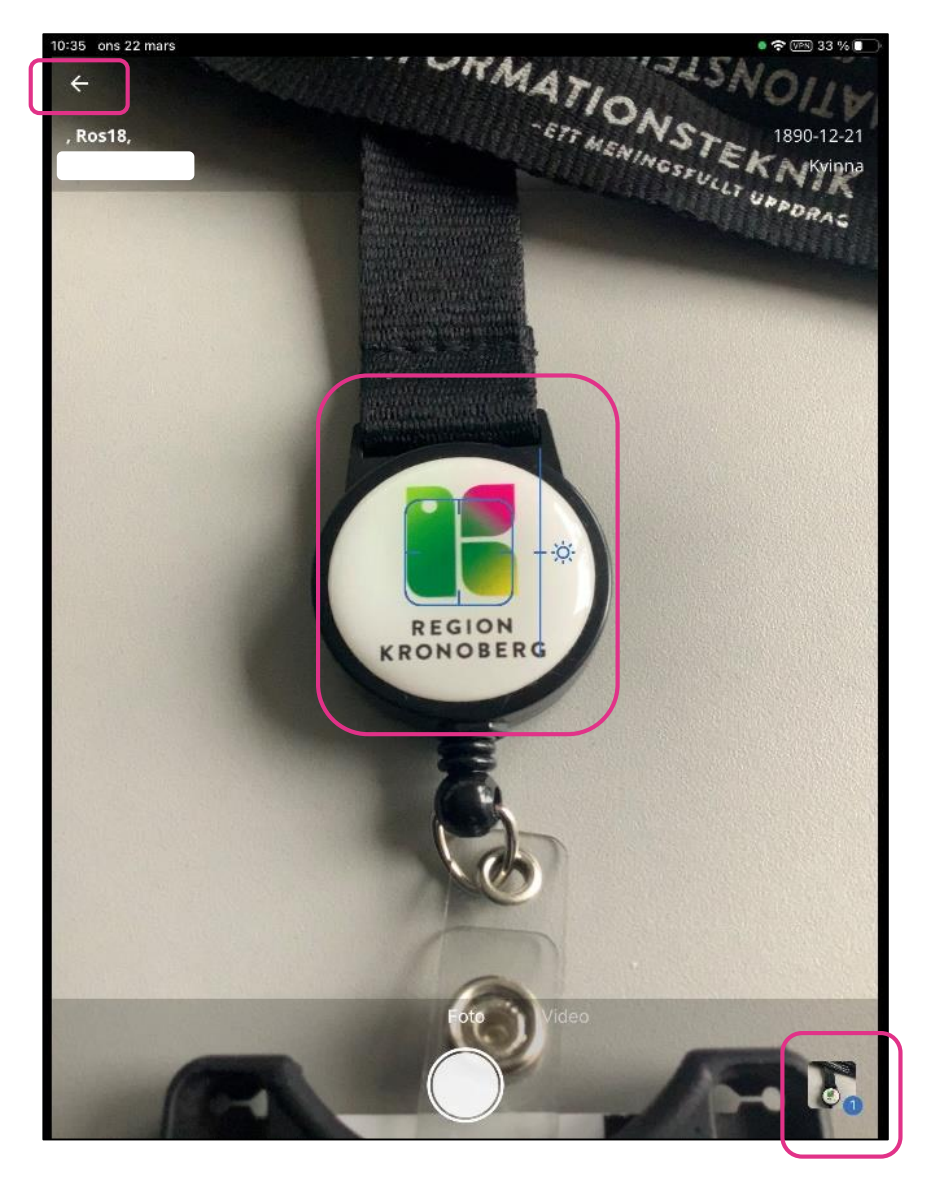

När foto är taget syns den insamlade median i en liten ruta nere till vänster – där står även antalet bilder som är insamlade

Det går att klicka i kameravyn för att ställa in fokus samt zooma med två fingrar drar in el ut beroende på zoomning.

När insamlingen är färdig - Pila tillbaka längst upp till vänster eller klicka på bilden nere till höger

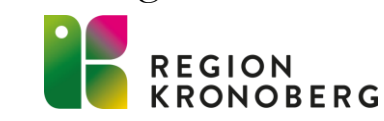

### SAMLA IN MEDIA – KROPPSDEL/SIDA

| 10:35 ons 22 mars                 | <b>হ</b> দেশ 33 % |          |
|-----------------------------------|-------------------|----------|
| ✓ Upload & Store                  | Undersökning      |          |
| Öppna i UniView                   | Vāli media        |          |
| , Ros18,                          | -1890-12<br>Kvini | 21<br>na |
| Undersökningsbeskrivning<br>Nevus |                   |          |
| Undersökningskommentarer          |                   |          |
|                                   |                   |          |
| 🔞 KAMERA                          | 📩 LADDA UPP       |          |

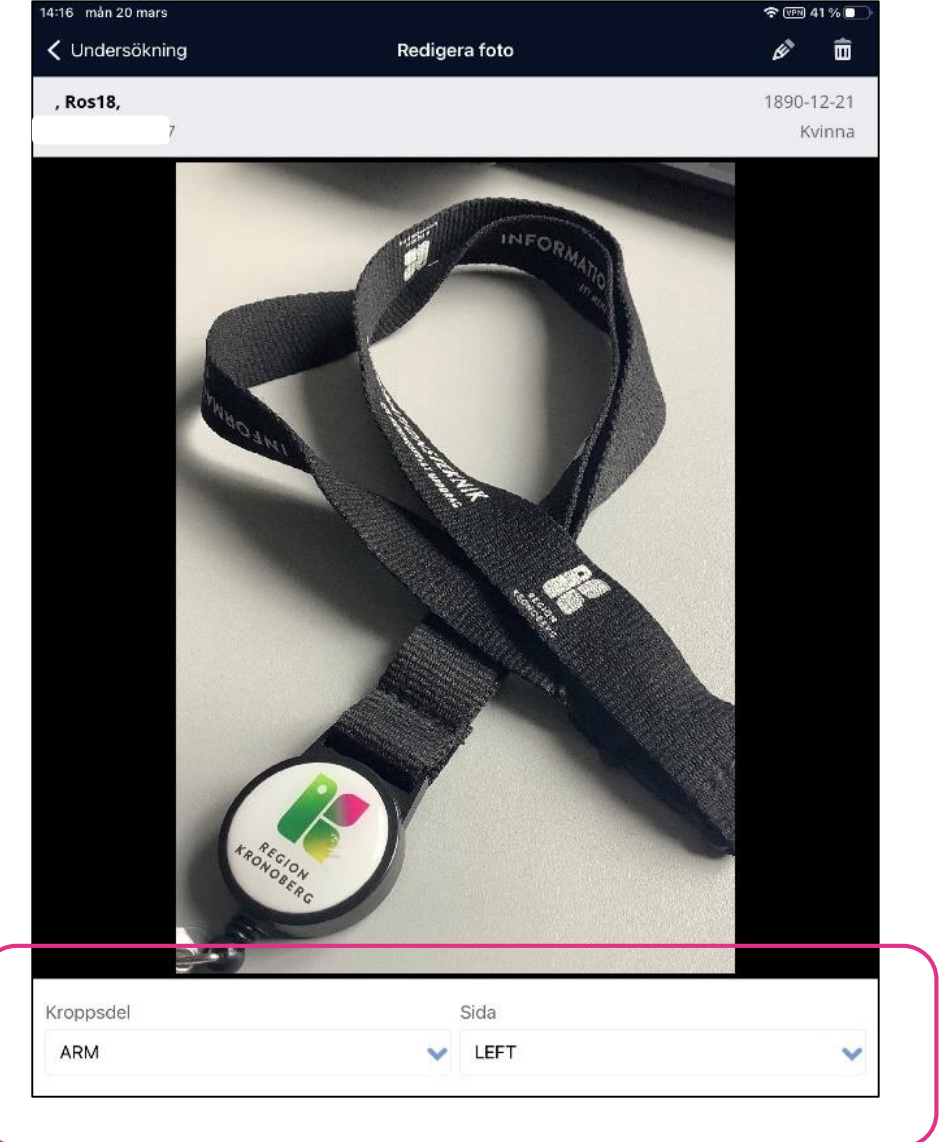

Kroppsdel och Sida uppvisas i Uniview

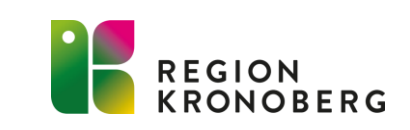

## SAMLA IN MEDIA – REDIGERA

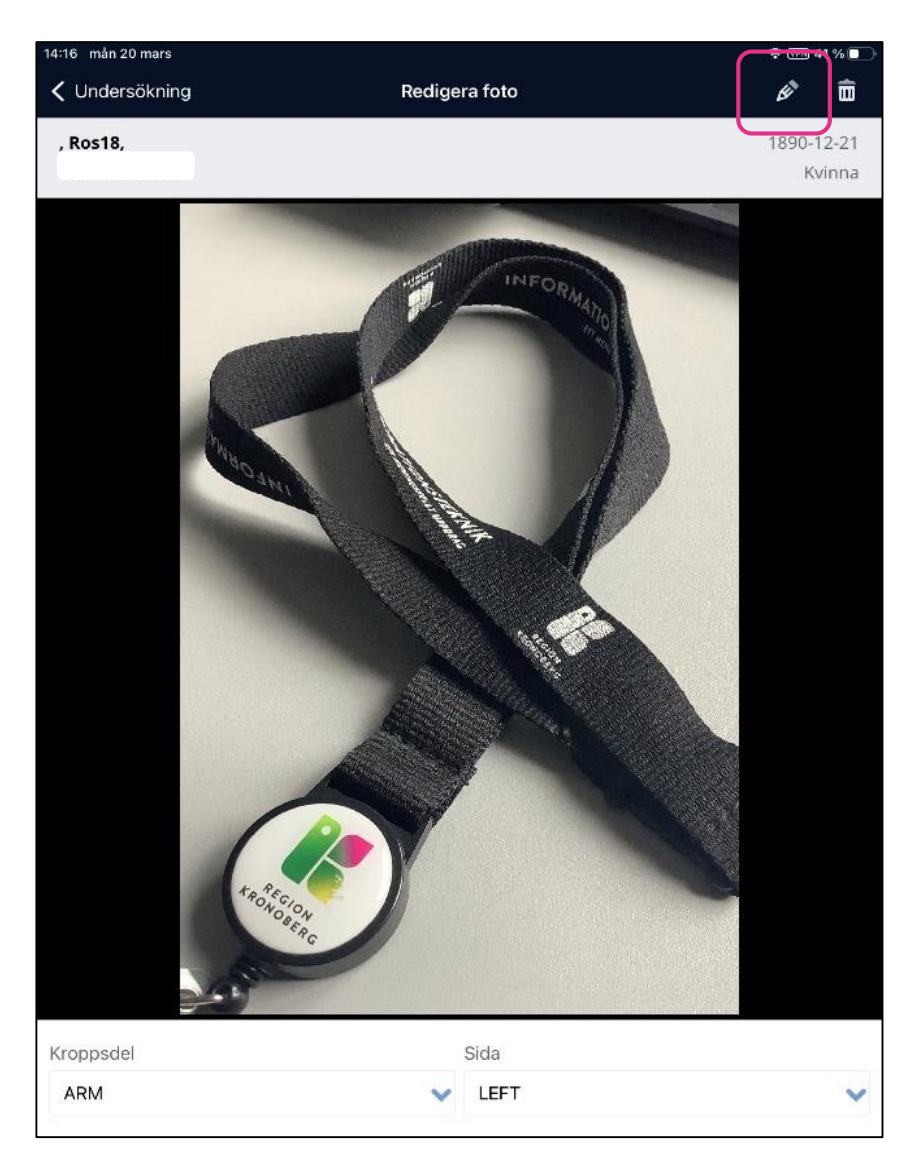

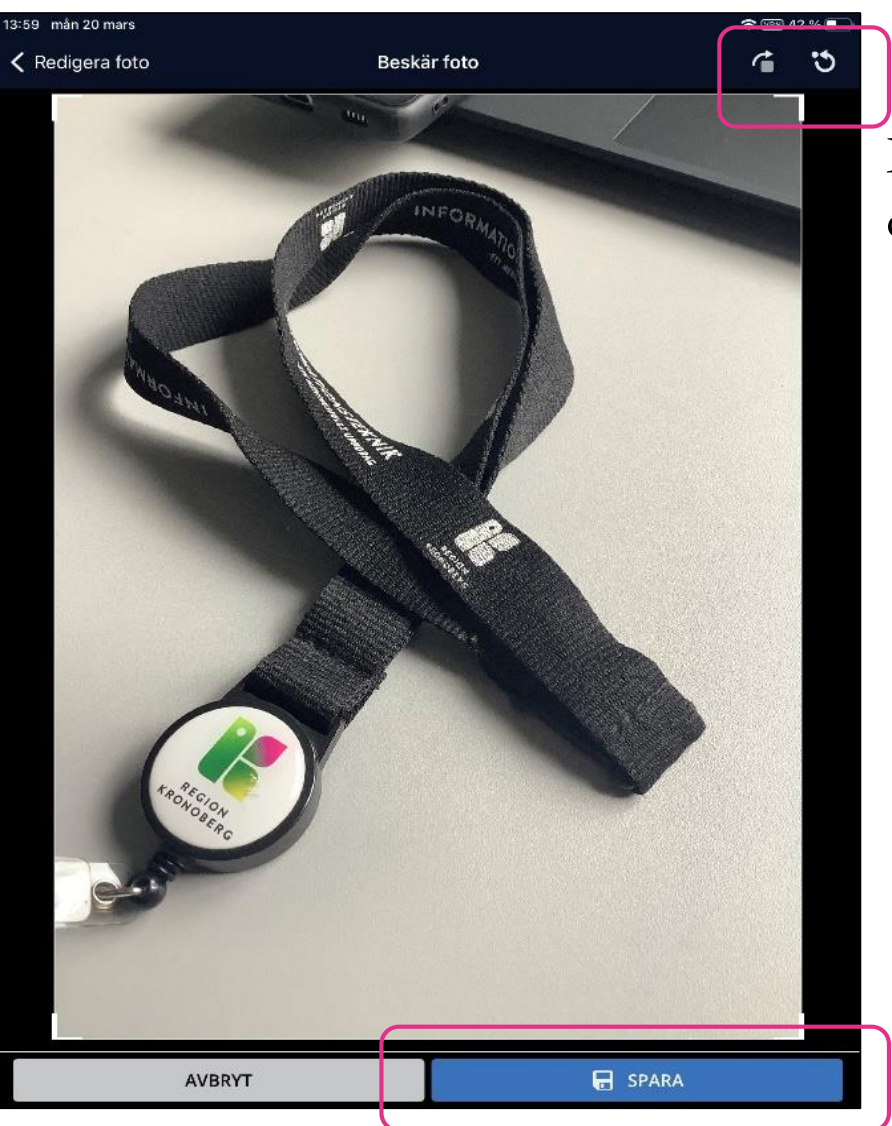

Det går att redigera bilderna direkt i appen.

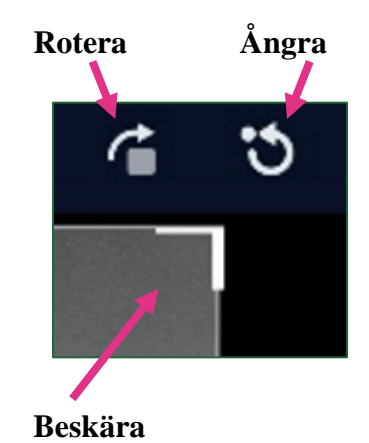

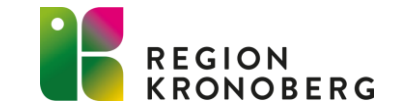

## SAMLA IN MEDIA - RADERA

#### 1.

| 14:24 mån 20 mars        |                       |            | 🗢 🖙 40 % 💽           |
|--------------------------|-----------------------|------------|----------------------|
| 🕻 Upload & Store         | Undersökning          |            |                      |
| Öppna i UniView          | 1                     | Vālj media |                      |
| , Ros18,                 |                       |            | 1890-12-21<br>Kvinna |
| Undersökningsbeskrivning |                       |            |                      |
| Nevus                    |                       |            |                      |
| Undersökningskommentarer |                       |            |                      |
| Hudförändring            |                       |            |                      |
|                          | KENNOSERC<br>RONOSERC |            |                      |
| ARM<br>LEFT              | BACK<br>RIGHT         |            |                      |
|                          |                       |            |                      |
|                          |                       |            |                      |
|                          |                       |            |                      |
|                          |                       |            |                      |
|                          |                       |            |                      |
| AVBRYT                   |                       | 💼 RADERA   |                      |

#### 2.

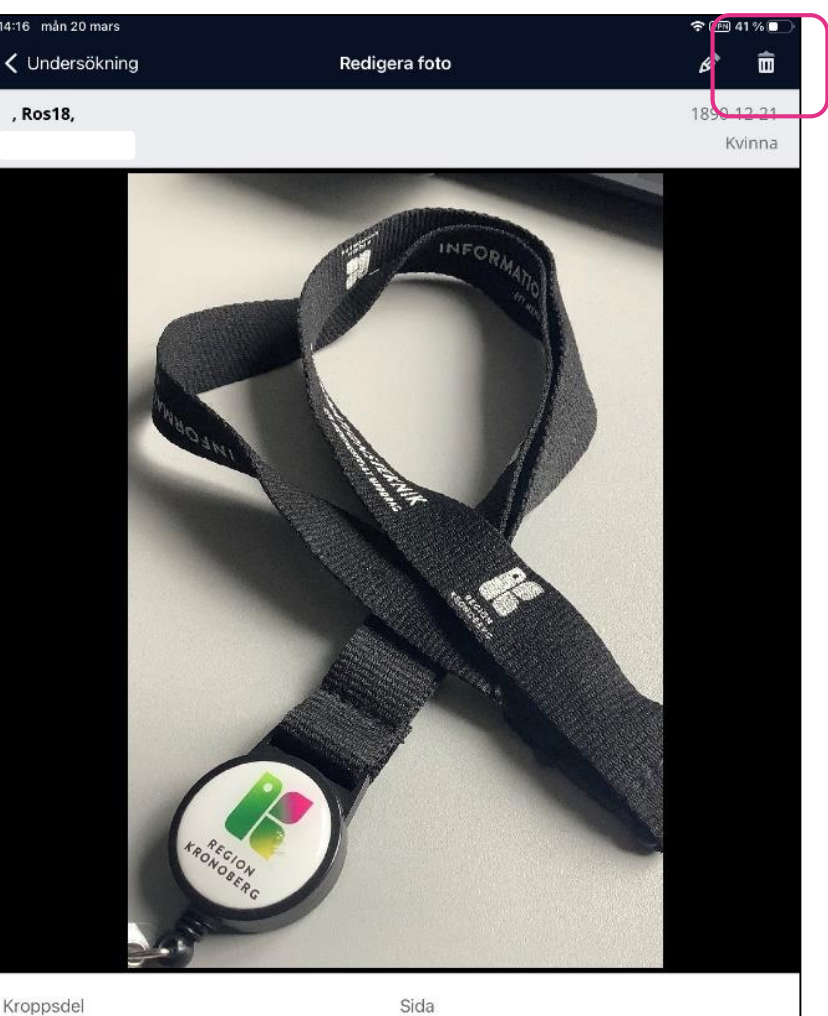

Kroppsdel Sida
ARM V LEFT

V

Det finns två tillvägagångsätt att radera bilder direkt i appen.

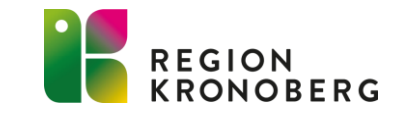

## SAMLA IN MEDIA – LADDA UPP

| 4:17 mån 20 mars         |              | হ আছা 40 % 💽         |
|--------------------------|--------------|----------------------|
| 🕻 Upload & Store         | Undersökning |                      |
| Öppna i UniView          |              | Välj media           |
| , Ros18,                 |              | 1890-12-21<br>Kvinna |
| Jndersökningsbeskrivning |              |                      |
| Nevus                    |              |                      |
| Undersökningskommentarer |              |                      |
| Hudförändring            |              |                      |
| ARM                      | BACK         |                      |
|                          |              |                      |
|                          |              |                      |
|                          |              |                      |
| 🔊 KAMERA                 |              | 1, LADDA UPP         |

| Cupload & Store Undersökning | Välj media           |
|------------------------------|----------------------|
| Öppna i UniView              | Välj media           |
|                              |                      |
| , Ros18,                     | 1890-12-21<br>Kvinna |
| Undersökningsbeskrivning     |                      |
| Nevus                        |                      |
| Undersökningskommentarer     |                      |
| Hudförändring                |                      |
| ARM BACK<br>LEFT RIGHT       |                      |

När uppladdning är bekräftad - går det inte att ändra i den insamlade median, men det går att lägga till fler bilder i upp till 30 dagar.

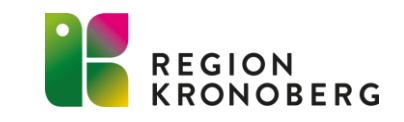

### SAMLA IN MEDIA – LADDA UPP

| 14:25 mån 20 mars |                 |                |            | 🗢 🕬 39 % 🔲           |
|-------------------|-----------------|----------------|------------|----------------------|
| Vpload & Store    |                 | Undersökning   |            |                      |
|                   | Õppna i UniView | 1              | Valj media |                      |
| , Ros18,          |                 |                |            | 1890-12-21<br>Kvinna |
| Undersökningsbes  | krivning        |                |            |                      |
| Nevus             |                 |                |            |                      |
| Undersökningskom  | nmentarer       |                |            |                      |
| Hudförändring     |                 |                |            |                      |
|                   |                 | Karon Constant | 0          |                      |
| ARM<br>LEFT       |                 | BACK<br>RIGHT  |            |                      |
|                   |                 |                |            |                      |
|                   |                 |                |            |                      |
| 1                 | A KAMERA        |                |            |                      |

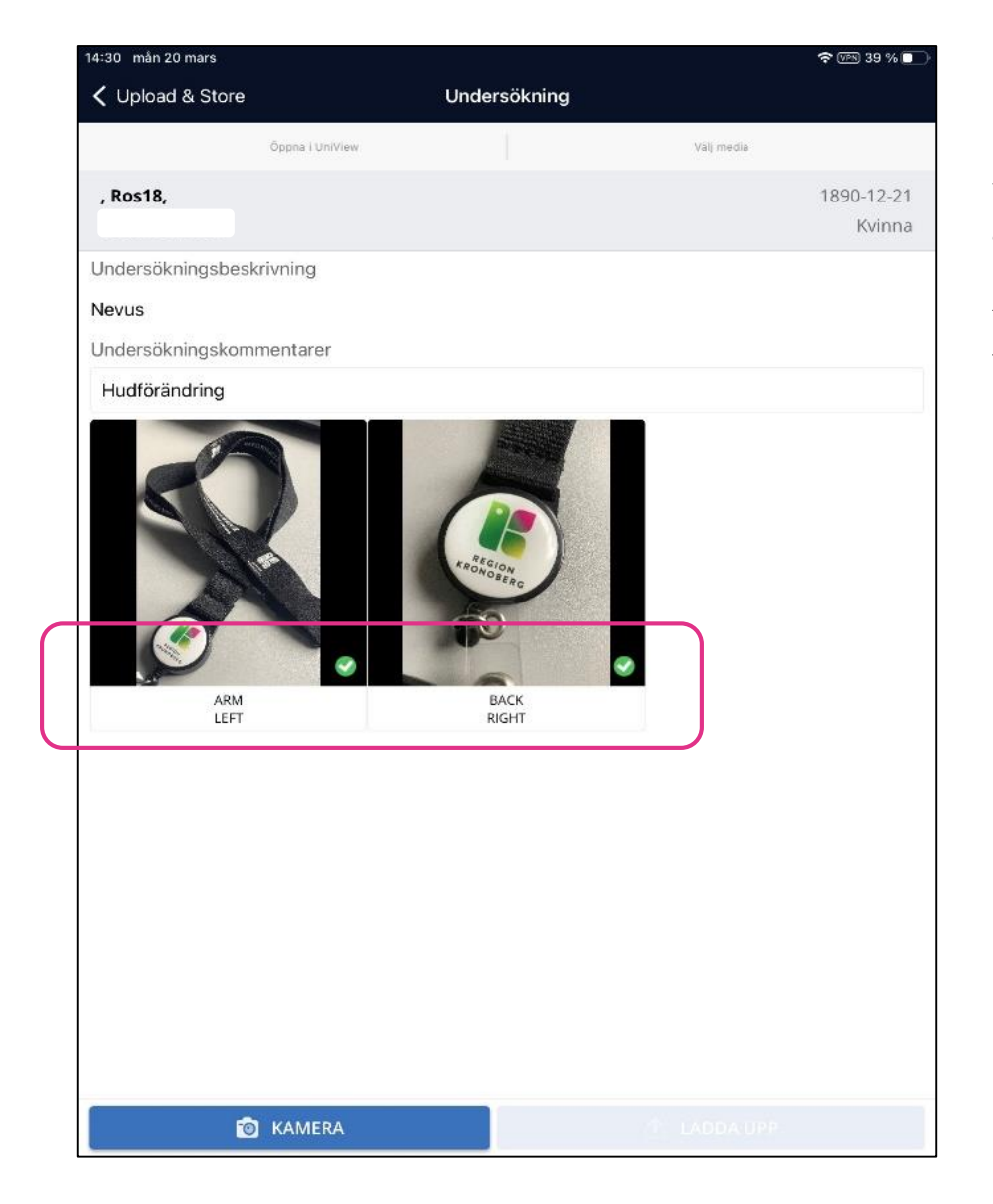

Håll appen Upload & Store öppen medans uppladdningen sker.

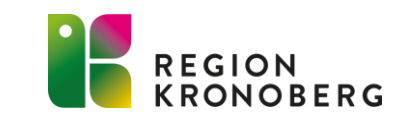

## **UPPLADDNING - HISTORIK**

| 13:48 | tors 27 apr.                     | 🗢 🖙 81 % 🔲     |
|-------|----------------------------------|----------------|
| =     |                                  | Upload & Store |
| ~     | Undersökningen har laddats upp.  |                |
| Pers  | son, Namnlös, MR, - Nevus - BACK |                |
|       |                                  |                |
|       |                                  |                |

| 13:48 tors 27 apr. |                  | 🔶 VEN 81 % 🔲         |
|--------------------|------------------|----------------------|
| ≡                  | Upload & Store   |                      |
| Vald arbetslista   |                  | Uppdaterade: Just nu |
| Historik           |                  | ~                    |
| Person, Namnlös,   | MR,              | 1910-10-10           |
|                    |                  | Man                  |
|                    |                  |                      |
|                    |                  |                      |
|                    | Väli arketelista |                      |
|                    | valj arbetslista |                      |
|                    | Historik         |                      |
|                    | MWL_Test         |                      |
|                    | Vc Alvesta       |                      |
|                    | Vc Rottne        |                      |
|                    |                  |                      |
|                    |                  |                      |
|                    |                  |                      |
|                    | Avbryt           |                      |
|                    |                  |                      |
|                    |                  |                      |
|                    |                  |                      |
|                    |                  |                      |
|                    |                  |                      |
|                    |                  |                      |
|                    |                  | NGAR                 |
|                    |                  |                      |

### I vyn **Uppladdningar** ligger det uppladdade underlaget och median kvar i 2 h. Därefter flyttas underlaget till Historik. – det går att samla in mer media ifrån båda vyerna och ladda upp.

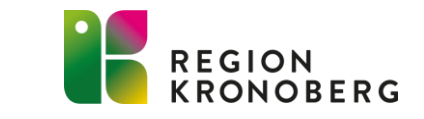

## ÄNDRA/GLÖMD PIN - LOGGA UT

| 13:34 man 20 mars |                         |                            | 🗢 VPN 46 % 🔳         |   | 13:35 mân 20 |
|-------------------|-------------------------|----------------------------|----------------------|---|--------------|
| =                 | Uploa                   | d & Store                  |                      |   |              |
| Vald arbetslista  |                         |                            | Uppdaterade: Just nu |   |              |
| Vc Alvesta        |                         |                            | ~                    |   |              |
|                   |                         |                            |                      |   | 1974 - 1915) |
|                   |                         |                            |                      |   | Tel          |
|                   |                         |                            |                      | ſ | andra        |
|                   |                         |                            |                      | L |              |
|                   |                         |                            |                      |   | Använ        |
|                   |                         |                            |                      | ſ | Logga        |
|                   |                         |                            |                      | L | • 00         |
|                   |                         |                            |                      |   |              |
|                   | Arbetslistan är tom, dr | a nedåt för att uppdatera. |                      |   |              |
|                   |                         |                            |                      |   |              |
|                   |                         |                            |                      |   |              |
|                   |                         |                            |                      |   |              |
|                   |                         |                            |                      |   |              |
|                   |                         |                            |                      |   |              |
|                   |                         |                            |                      |   |              |
|                   |                         |                            |                      |   |              |
|                   |                         |                            |                      |   |              |
|                   |                         |                            | +                    |   | Om Un        |
|                   | (0)                     |                            |                      |   | omopi        |

| Uppdaterade: 2 minuter se         | edar                                 |
|-----------------------------------|--------------------------------------|
| Uppdaterade: 2 minuter s          | edar                                 |
|                                   | ~                                    |
|                                   |                                      |
|                                   |                                      |
|                                   |                                      |
|                                   |                                      |
|                                   |                                      |
|                                   |                                      |
|                                   |                                      |
|                                   |                                      |
|                                   |                                      |
|                                   |                                      |
|                                   |                                      |
| ron l                             |                                      |
|                                   |                                      |
|                                   |                                      |
| com, dra nedat for att uppdatera. |                                      |
|                                   |                                      |
|                                   |                                      |
|                                   |                                      |
|                                   |                                      |
|                                   |                                      |
|                                   |                                      |
|                                   |                                      |
|                                   |                                      |
|                                   |                                      |
|                                   |                                      |
|                                   |                                      |
|                                   | F                                    |
|                                   |                                      |
|                                   |                                      |
|                                   | C<br>m, dra nedåt för att uppdatera. |

Det går att ändra pinkod inifrån appen.

Logga ut via Meny eller "swipa" appen.

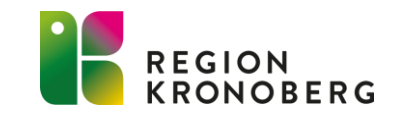

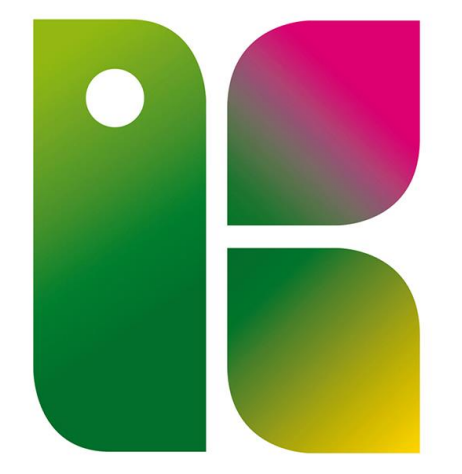

### REGION KRONOBERG